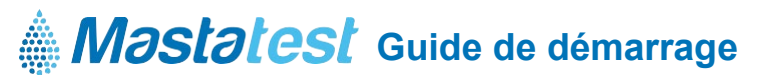

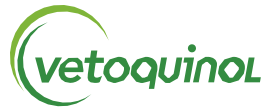

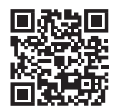

Pour des informations dans votre langue vetoquinol-mastatest.com/how-to-use Deutsch, Français, English, Español, Italiano, Portuguese, Polski, Nederlands

#### 1. INSTALLER LA LAPBOX

- Connectez-vous en Ethernet (LAN) et au courant à l'aide des câbles (pour vous connecter en WiFi aller à la page 2)
- Dépliez l'écran en tirant doucement par dessous. (Pour le déplier, appuyez sur les boutons argentés de chaque côté de la lapbox)
- La langue par défaut est paramétrée sur Anglais. Pour la changer, aller au menu principal :
  - 🔿 🔿 à Configuration de la Lapbox 🕮, 🔿 🔿 et Sélectionner la Langue 💵 puis défiler 🔿 puis sélectionner 🛲
  - Puis retourner au menu principal :

### 2. ENREGISTRER VOTRE LAPBOX

- Connectez-vous ou créez un compte sur le portail vetoquinol.mastatestsystem.com.
- Dans le menu du portail, sélectionnez Mon compte, puis Enregistrer une nouvelle Lapbox. Puis entrez :
  - Lapbox ID (depuis le menu principal, 👽 👽 sélectionner *Informations sur la Lapbox* 🚥 )
  - Numéro de série (à l'arrière de la Lapbox)
- Lapbox, sélectionnez
  D
  pour revenir au menu principal

# 3. VERIFIER LA CONNEXION

- Vérifiez que les voyants  $\bigcirc$   $\widehat{\diamondsuit}$  apparaissent en rouge et vert sur l'écran.
- Appuyez sur pour sélectionner *Test de connexion au Cloud,* puis . La lapbox est prête à l'emploi si l'opération est réussie.
  Pour retourner au menu prinicipal.

# 4. ENTRETIEN

- Utilisez la Lapbox dans des températures comprises entre 5 et 30°C (41-86°F) afin de garantir sa performance.
- Placez la Lapbox sur une surface propre et sèche et manipulez-la avec soin afin de protéger la caméra interne. Gardez les surfaces internes et externes propres en utilisant un chiffon (imbibé d'eau si besoin).
- Stockez les cassettes Mastatest entre 2 et 8°C (35-46°F), et utilisez-les afin leur date d'expiration. 1

### **CONNECTER VIA WiFi**

(NB: Ethernet est recommandé - voir page 1 pour connecter via Ethernet)

#### Depuis le menu principal de la Lapbox :

- 1. Configurer en WiFi
  - Appuyez sur 🗸 🗸 🗸 puis *Configuration de la Lapbox* 💵
  - Sélectionnez Paramétrer la connexion
  - Appuyez sur 👽 puis Activer le WiFi (On/Off) 🞟
- 2. Configurer le réseau SSID
  - Appuyez sur Configuration de la lapbox
  - Appuyez sur 🔽 puis *Configurer la connexion WiFi* 💵
  - Appuyez sur (MTE), pour scanner les réseaux puis sur afin de sélectionner votre réseau (MTE)
  - Appuyez sur **O D** puis *Entrer le mot de passe Wifi* **N**

NB: > -65dBm, et WiFi 2.4GHz requis

- Sélectionnez les caractères avec
- Appuyez longuement sur

confirmer la saisie

- 3. Tester la connexion
  - Revenez au menu principal en appuyant sur
  - Appuyez sur 💟 puis *Test upload to Cloud* 💵
  - Appuyez sur **()** pour revenir au menu principal

Pour des informations dans votre langue : www.vetoquinol-mastatest.com/how-to-use Deutsch, Français, English, Español, Italiano, Portuguese, Polski, Nederlands

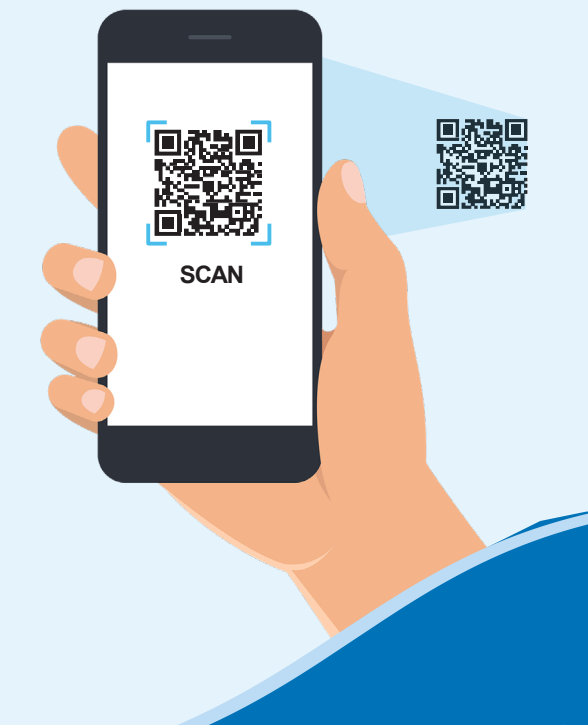